## Hintergrundbild ändern – so geht's

In Windows 10 kehren Desktop und Startmenü wieder zurück. Wie Sie hier das Hintergrundbild ändern, zeigen wir Ihnen in diesem Artikel.

## Windows 10: Desktop-Hintergrundbild ändern

| 🖾 Desktophintergrund — 🗆 🗙                                                                                                    |
|----------------------------------------------------------------------------------------------------|
| ← → × ↑ 🖉 « Anpassung → Desktophintergrund v ♂ ℃                                                                                                    |
| Wählen Sie Ihren Desktophintergrund aus.         Klicken Sie auf ein Bild, um es als Desktophintergrund zu verwenden, oder wählen Sie mehrere Bilder aus, um eine Diashow zu erstellen.         Bildpfad:       Windows-Desktophintergründe |
| Alle auswählen Alle löschen                                                                                                    |
| <ul> <li>Blumen (6)</li> <li>Windows (1)</li> </ul>                                                                                                    |
| Bild ändern alle:                                                                                                    |
| Gefüllt v Mischen                                                                                                    |
| Änderungen speichern Abbrechen                                                                                                    |

- Klicken Sie unter <u>Windows 10</u> mit der rechten Maustaste auf eine freie Stelle Ihres Desktops und wählen Sie "Anpassen".
- Es öffnet sich ein neues Fenster. Links unten klicken Sie auf "Desktophintergrund".
- Sie können nun zwischen den Standard-Wallpapern von Windows 10 auswählen. Über "Bildpfad" und "Durchsuchen" fügen Sie eigene Bilder hinzu.

Windows 10 ändern

- Tipp: Wählen Sie bei "Bildposition" die Einstellung "Gefüllt" oder "Gestreckt", damit Ihr Foto den gesamten Hintergrund ausfüllt.
- Tipp: Mit dem Programm <u>Wallpapers Bot</u> hat das lästige Suchen nach Hintergrundbildern endlich ein Ende. Das Tool hat mehr als 30.000 Wallpapers im Repertoire, die Sie sich kostenlos aus dem Internet herunterladen können